# Ariba Network Invoice Guide

Ø

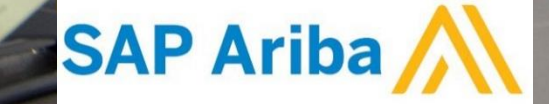

#### Content

- Introduction
- Invoice Practices
- Before you Begin Invoicing
  - Viewing Customer Invoice Rules
  - Electronic Invoice Routing and notifications
  - Account Configuration and Invoice Archival
- Creating Invoices
  - PO Flip Invoice
  - Credit Invoices
- Modifying Invoices
- Document Statuses, Searches and Reports
- Ariba Network Support

**Procure-to-Pay Process** 

This document contains the requirements and training for your organization to create and submit invoices online to Campbell Soup via the Ariba Network.

Campbell Soup requires suppliers enabled on Ariba Network to submit electronic invoices through Ariba Network.

**Note:** Suppliers uploading CSV Invoices or utilizing cXML or EDI technologies should refer to the specification documents available on the Campbell Soup Supplier Information Portal.

# **Supplier Account Administration**

#### Ariba Supplier Account URL: supplier.ariba.com

- Each supplier account has an Ariba Network Administrator. This admin is able to assign users with appropriate roles within the supplier account. If you do not know your account admin, please reach out to <u>campbellsoupenablement@ariba.com</u>.
- Please reach out to Ariba support for account admin changes 1-866-218-2155.

# Who do I reach out to for help?

#### **Supplier Support During Deployment**

#### Ariba Network Registration or Configuration Support

Please contact <u>CampbellSoupEnablement@ariba.com</u> for any questions regarding registration, configuration, Supplier Membership Program fees, or general Ariba Network questions. This email can also be used if you need assistance submitting your first invoice through Ariba.

#### Campbell Soup Business Process Support

Please contact the Campbell Soup Supplier Enablement team at <u>Supplier\_Enablement@CampbellSoup.com</u> for business-related questions.

#### **Supplier Support Post Go-Live**

Ariba Network Support for Actively Transacting Suppliers

| Region                         | Contact Number                                                                                                    |
|--------------------------------|----------------------------------------------------------------------------------------------------|
| US Toll Free                   | 1-866-218-2155                                                                                                    |
| Canada                         | 1-412-222-6153                                                                                                    |
| Europe, Middle East and Africa | +44 (0) 20 7187 4185<br>00 800 22227422 (toll free number for France, Germany, Italy, Netherlands, Spain,<br>Sweden, Switzerland & UK) |
| Asia Pacific                   | +65 6311 4585                                                                                                    |

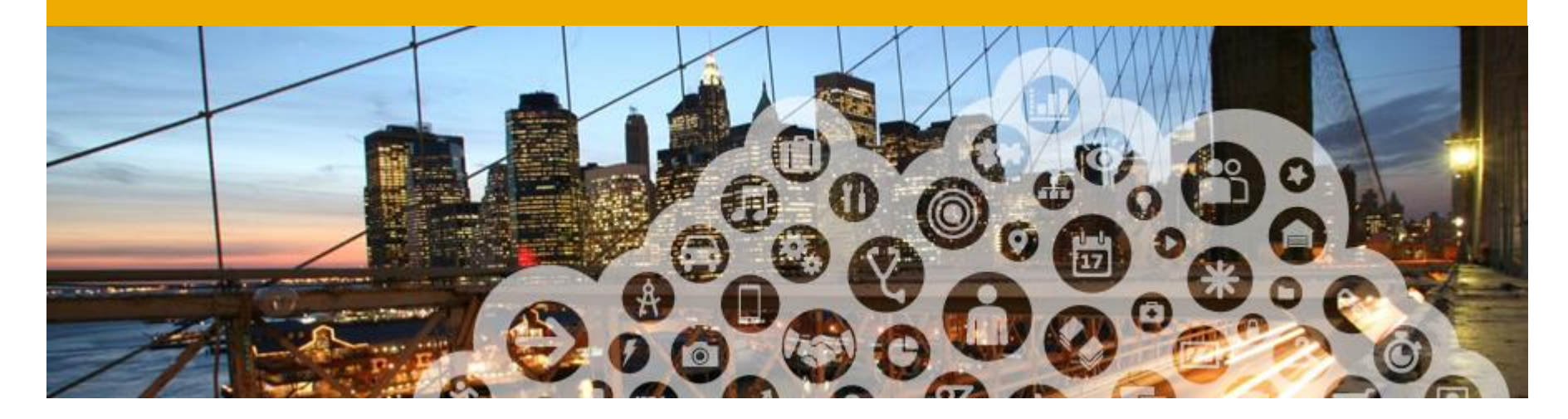

# **Invoice Practices**

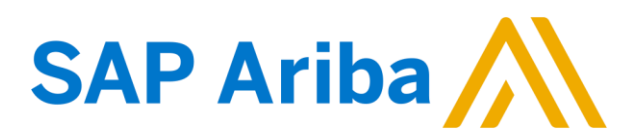

# **Campbell Soup project specifics:**

*Tax data* is accepted at the header/summary level or at the line item level of the invoice. *Shipping data* is accepted at the header/summary level or at the line item level.

#### SUPPORTED

- Purchase Order Confirmations Apply against an entire PO or individual line items
- Advance Shipment Notices
   Apply against PO when items are shipped

#### Detail Invoices

Apply against a single PO referencing a line item

#### Partial Invoices

Apply against specific line items from a single PO

Credit Invoices Header level or Item level credits; price/quantity adjustments

#### NOT SUPPORTED

- Non-PO Invoices Invoices for orders not sent through Ariba Network or invoices against contract
- Summary or Consolidated Invoices
   Apply against multiple purchase orders
- Invoicing for Purchasing Cards (P-Cards) An invoice for an order placed using a purchasing card

#### Duplicate Invoices

A new and unique invoice number must be provided for each invoice. Campbell Soup will reject duplicate invoice numbers unless resubmitting a corrected invoice that previously had a failed status on the Ariba Network. If resubmitting invoices with a rejected status, supplier must use a new invoice number and should append a unique letter or number to the original invoice number (e.g., INV123A).

#### Paper Invoices

Campbell Soup requires invoices to be submitted electronically through the Ariba Network for orders received through Ariba Network.

#### Invoice Attachments

If supplier has any attachments or supporting documentation to submit with the invoice, they should email them directly to the requestor. Reference the PO# and Invoice # in the Email Subject.

#### Cancel Invoices

.

The cancel invoice feature is not enabled for Campbell. Suppliers must submit a credit to "cancel" a previously submitted invoice.

#### Freight Only or Tax Only Invoices

Suppliers should add freight (shipping) or tax at the header or line level of the invoice.

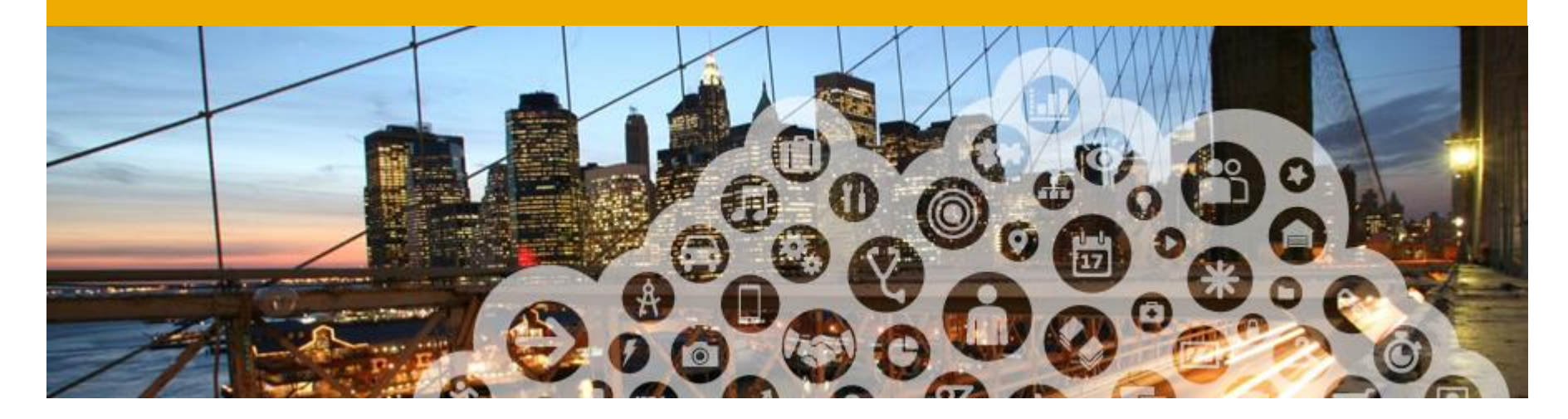

# **Before You Begin Invoicing**

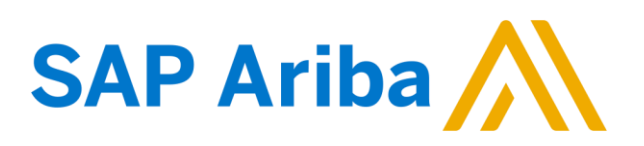

## **Customer Invoice Rules**

These rules determine what you can enter when you create invoices.

Login to your Ariba Network account.

Click on Company Settings in the top right hand corner and then select **Customer Relationships.** 

A list of your Customers will be displayed. Click on Campbell Soup to view their invoice rules.

Scroll down to the Invoice \_\_\_\_\_ Rules section.

If Country-Based Invoice Rules are enabled, you will be able to choose your Originating Country of Invoice from the drop down menu to view applicable rules.

Click **Done** when finished.

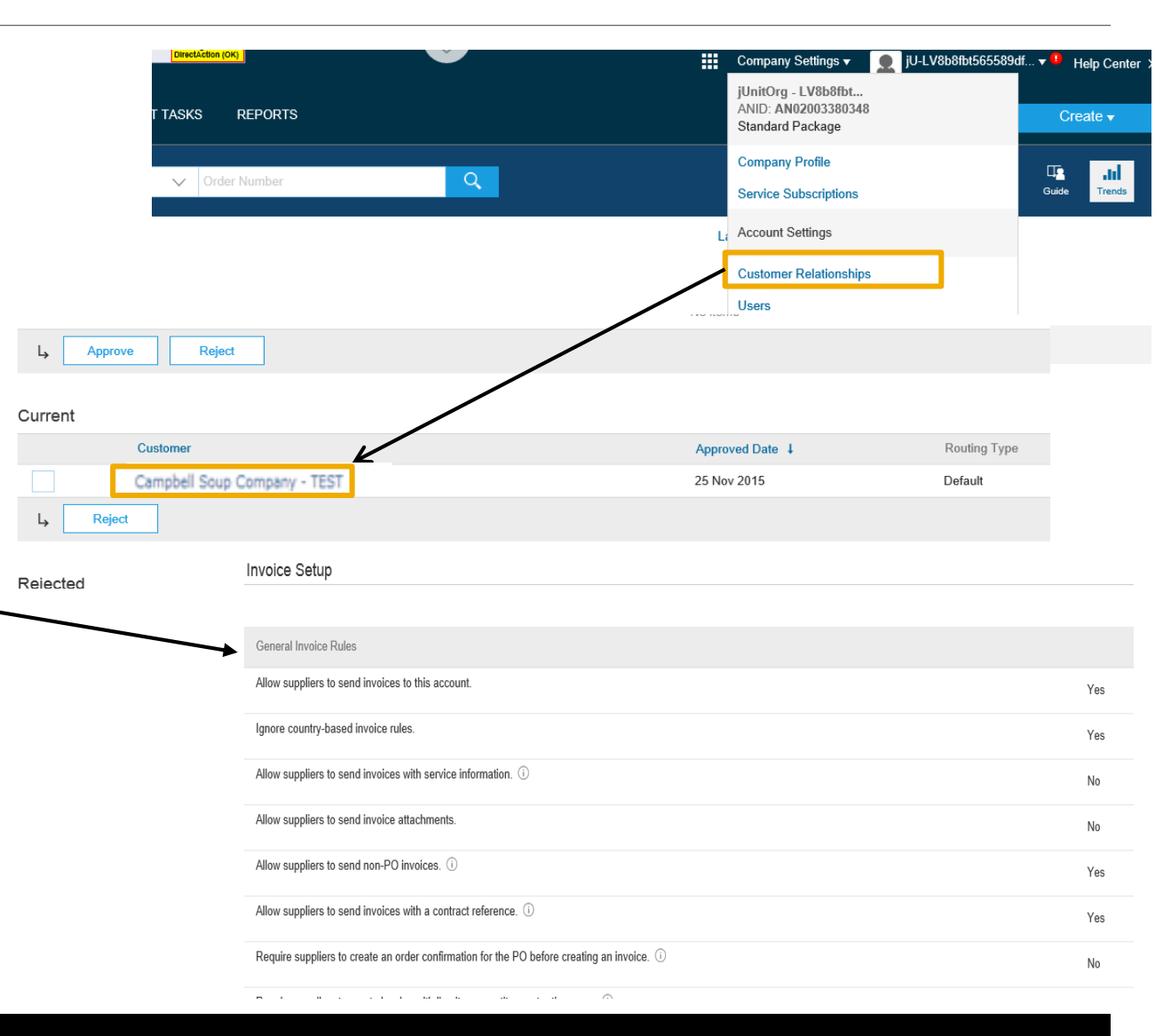

## **Electronic Invoice Routing and notifications**

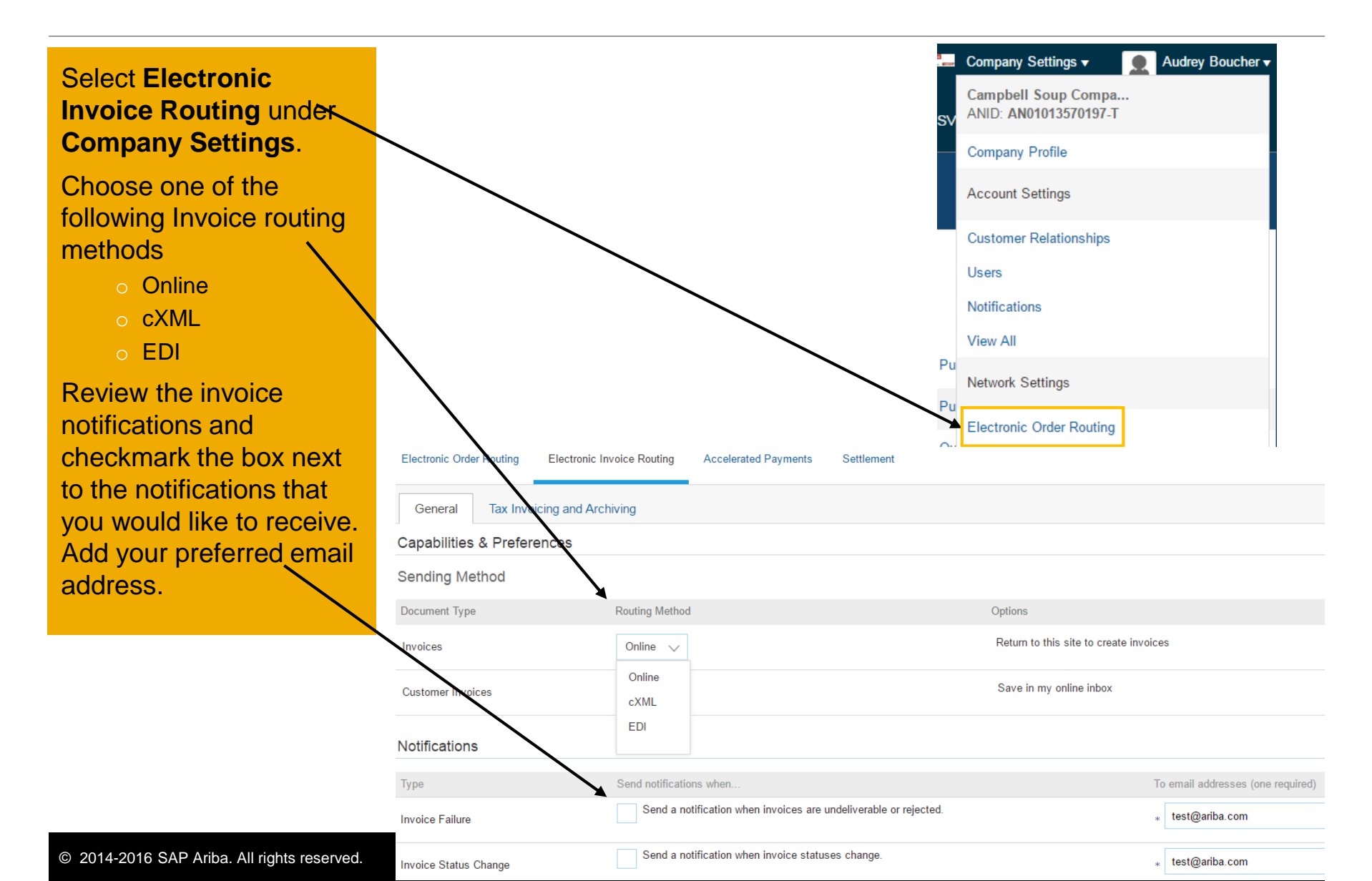

#### **Invoice Archival**

In the Electronic Invoice Routing section>**Tax Invoicing and Archiving**, there are two options to set up archiving of invoices:

To export invoices to your system for legal compliance, define the **Invoice Archival** section:

- Select frequency (Twice Daily, Daily, Weekly, Biweekly or Monthly), choose Archive Immediately to archive without waiting 30 days and click Start.
- Choosing the **Twice Daily** or **Daily** option will transfer the invoice.zip files to the selected URL / Pending Queue. It also allows the time for the transfer to be chosen.

 If you want Ariba to deliver automatically archived zip files to you, also enter an Archive Delivery URL

> (otherwise you can download invoices from your Outbox, section **Archived Invoices**).

| Invoice Archival                                                                                                    |
|----------------------------------------------------------------------------------------------------|
| Ariba Network can archive your invoices in zip format. The zip files are not included in the Data Retention service and are deleted after three months. Specify how often you want Ariba Network to archive your invoices. Based on the option you have selected, Ariba Network autis for a 30-day period to collect all the corresponding invoice details before it can start archiving your invoices. If you do not want Ariba Network to wait for a 30-day period to Aday period to collect all the corresponding invoice details before it can start archiving your invoices. If you do not want Ariba Network to wait for a 30-day period to Aday period to collect all the corresponding invoice after the Archive Immediately check box. You can download archived invoices from the Outbox > Archived Invoices Page. |
| <ul> <li>Twice Daily</li> <li>Daily</li> <li>Weekly</li> <li>Every Two Weeks</li> <li>Monthly</li> <li>Archiving Start Time: 12 : 30</li> <li>AM <pre></pre></li></ul>                                                                                                    |
| 🗹 Archive Immediately                                                                                                    |
| Start                                                                                                    |
| <ul> <li>Send archived invoice files to the pending queue for download. </li> <li>Send archived invoice files to the Archive Delivery URL.</li> <li>Archive Delivery URL: www.test.com</li> </ul>                                                                                                    |
| Save Delivery Option                                                                                                    |

Done

To use integrated archiving solution subscribe in the **Long-Term Document Archiving** section. Please read the applicable terms and policies and supported list of countries.

After you enable the service you have access to **Document Archive** tab where you can search and view **Archived Documents** and request to download multiple documents.

Long-Term Document Archiving

Enabling Long-term archiving of invoices allows you to archive tax invoices for the time span required by the tax authorities in your country can view and download the archived invoices from the Document Archive > Archived Documents page for auditing purposes.

Enable long-term invoice archiving. See the <u>terms and policies</u> for the optional document archiving service. To view the list of countries

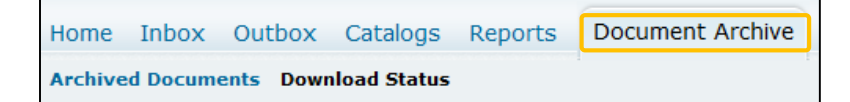

# **Configure Remittance Address**

#### Under Company Settings, select Remittances.

- Remittance Address In the *EFT/Check Remittances* section select Create. Complete all required fields marked by an asterisk. Select a default remittance address that will pre-populate on your invoice.
- Note: You may indicate your Preferred Payment Method on your Ariba Network account, however, please note that the Payment Methods section of your Ariba Network account <u>is ignored</u> for Campbell Soup payment. Campbell Soup will pay the remittance address on record in their Vendor Master.
- Suppliers must notify the Campbell Soup if there is a change in remittance information or company address information <u>prior</u> to invoicing.

|                                                                                                    |                                    | View Al                                                                   |          |
|----------------------------------------------------------------------------------------------------|------------------------------------|---------------------------------------------------------------------------|----------|
| Edit Remittance Address / Payment Info                                                                                                    |                                    |                                                                           |          |
| Edit your remittance address. Indicate your preferred payment method for the new address. Then, up<br>your information carefully, since customers use it to send you payments.<br>* Indicates a required field | date information for customers abo | Network Settings                                                          |          |
| Remittance Address                                                                                                    |                                    | Electronic Order Routing Electronic Invoice Rol ting Accelerated Payments | Settleme |
| Address 1: * 123 Apple St.                                                                                                    |                                    | <ul> <li>Indicates a required field</li> </ul>                            |          |
| Address 2:                                                                                                    |                                    | EFT/Check Remittances                                                     |          |
| Address 3:                                                                                                    |                                    | Address † City                                                            |          |
| City: * Edison                                                                                                    |                                    | ¥                                                                         |          |
| State: * New Jersey                                                                                                    |                                    | L Edit Delete Create                                                      |          |
| Zip: * 08818                                                                                                    |                                    |                                                                           |          |
| Country: * United States [USA]                                                                                                    | •                                  |                                                                           |          |
| Contact: Select contact                                                                                                    |                                    | Note: Comphell Soun doop not require a                                    |          |
| Default?: 🖲 Yes 🔘 No                                                                                                    |                                    | Note. Campbell Soup <u>does not require a</u>                             |          |
| Remittance ID Assignment                                                                                                    |                                    | <u>Remittance ID</u> assigned to your remittance add                      | ress.    |
| Customer 🕆 Rer                                                                                                    | nittance ID                        |                                                                           |          |
| Campbell Soup Company - TEST                                                                                                    |                                    |                                                                           |          |

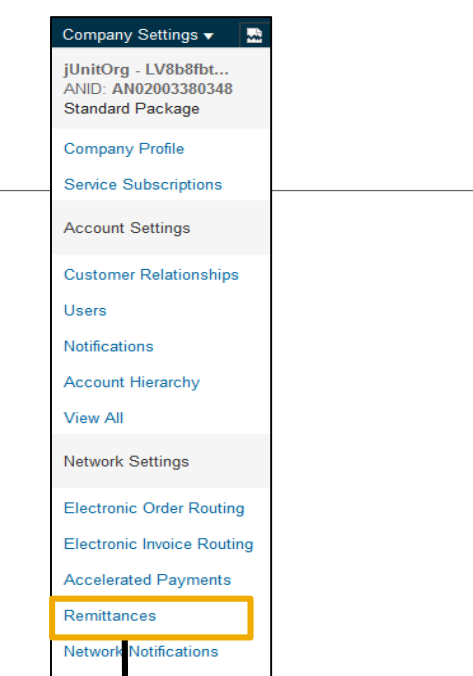

State

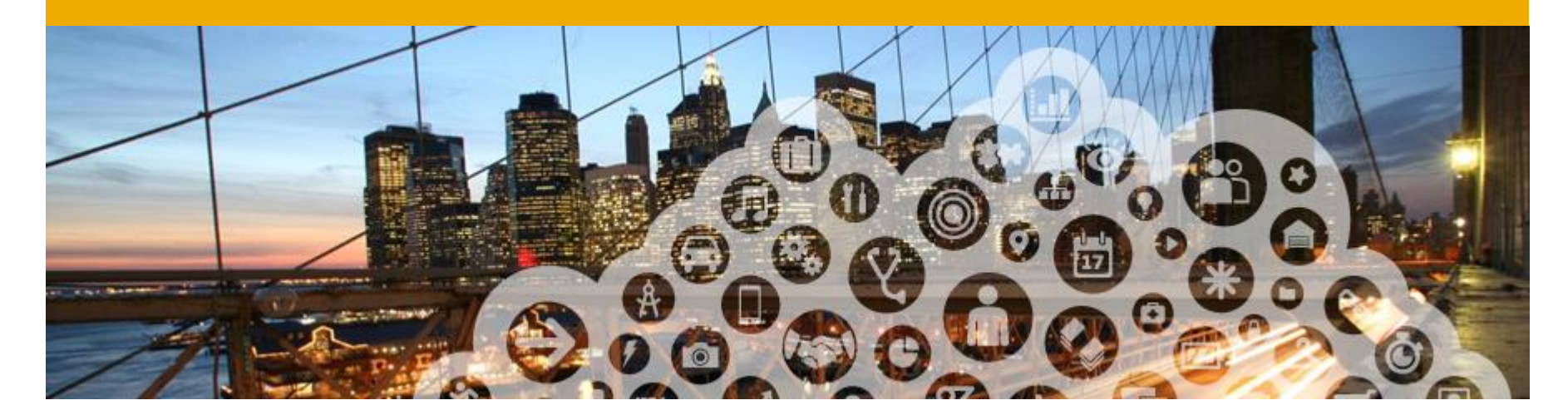

# **Creating Invoices**

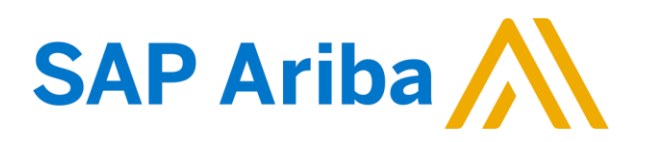

## **PO Flip Invoice**

To create a PO-Flip Invoice, select the **PO Invoice** link under the **Create** button on the right.

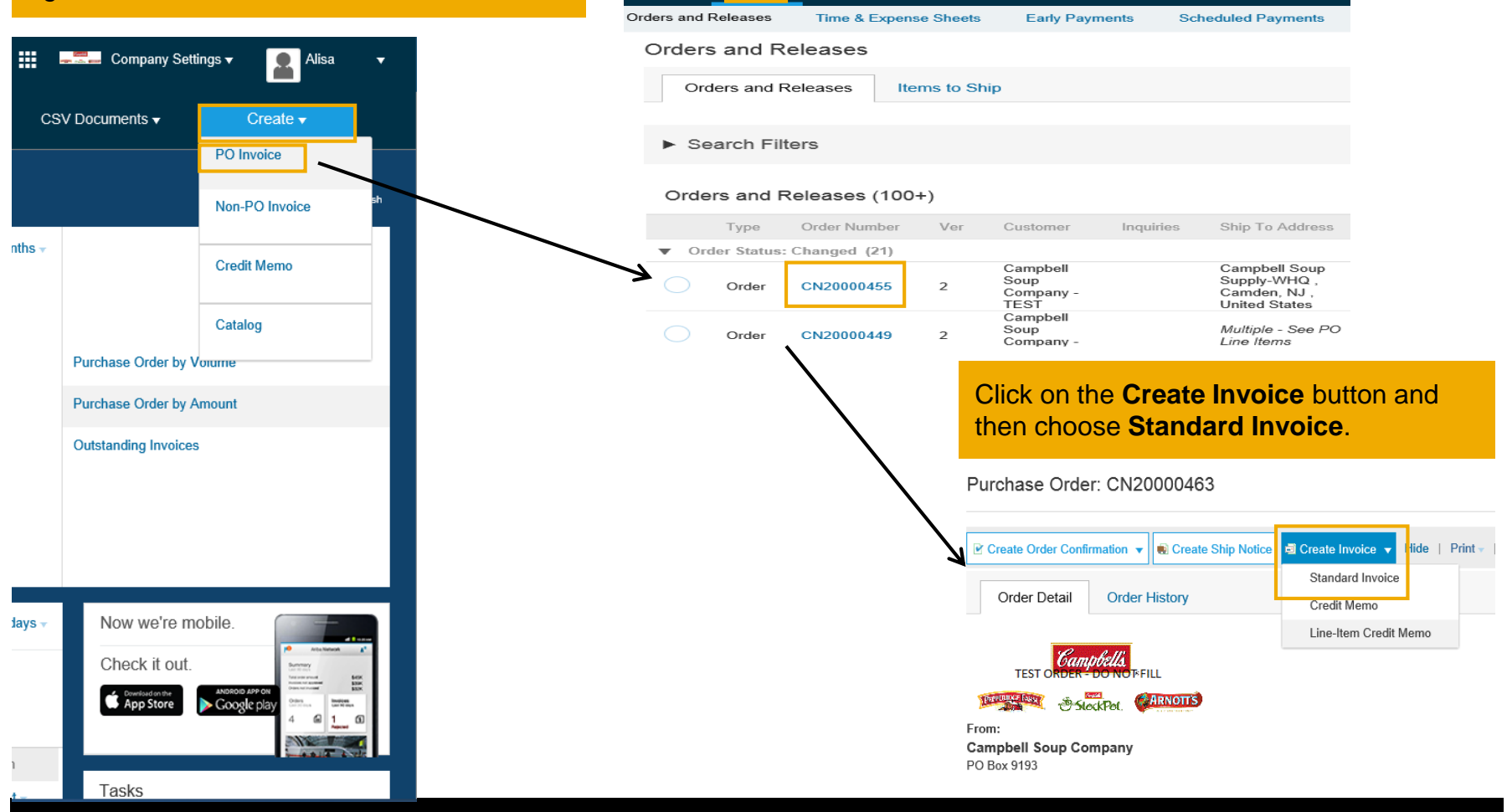

Select a PO number.

OUTBO)

CATALOGS

REPORTS

#### **PO Flip Invoice - Header**

Invoice is automatically pre-populated with the PO data. Complete all fields marked with an asterisk and add tax as applicable.

Enter an **Invoice #** (this is your unique number for invoice identification.

The **Invoice Date** will auto-populate.

Select **Remit-To** address from the drop down box if you have entered more than one.

**Tax** and **Shipping** can be entered at either the **Header** or **Line** level by selecting the appropriate radio button.

Click **View/Edit Addresses** to update Ship From Address. Ship To address is not editable.

You can also add some additional information to the **Header** of the invoice such as:

Shipping Cost Special Handling Comments

Scroll down to the **Line items** section to select the line items being invoiced.

|                                                                                                    |                                                                                                    | * Indicates required field                                                                                                    |                               |
|----------------------------------------------------------------------------------------------------|----------------------------------------------------------------------------------------------------|----------------------------------------------------------------------------------------------------|-------------------------------|
| immary                                                                                                    |                                                                                                    |                                                                                                    | Tax<br>Shipping Cost          |
| Purchase Order:                                                                                                    | CN20000463                                                                                                    | Subtotal: \$917.50 USD                                                                                                    | Shipping Docume               |
| Invoice #:                                                                                                    | *                                                                                                    | Total Tax: \$0.00 USD<br>Total Gross Amount: \$917.50 USD                                                                                                    | Special Handling              |
| Invoice Date:                                                                                                    | * 26 May 2016 📑                                                                                                    | Total Net Amount: \$917.50 USD<br>Amount Due: \$917.50 USD                                                                                                    | Discount                      |
|                                                                                                    |                                                                                                    |                                                                                                    | Additional Referen            |
| Supplier Tax ID.                                                                                                    |                                                                                                    | <b>Note:</b> Invoice attachments are not supported. If supplier                                                                                                    | Comment                       |
| Remit To                                                                                                    | 123 Apple St. 🗸 🗸                                                                                                    | has any attachments or supporting documentation to submit                                                                                                    |                               |
|                                                                                                    | Fords, NJ                                                                                                    | requestor. Reference the PO# and Invoice # in the Email                                                                                                    |                               |
| Bill To <sup>.</sup>                                                                                                    | United States<br>Campbell Soup Company                                                                                         | Subject.                                                                                                    |                               |
|                                                                                                    | Cantan MA                                                                                                    |                                                                                                    | •                             |
|                                                                                                    | United States                                                                                                    |                                                                                                    |                               |
|                                                                                                    |                                                                                                    | Important: DO NOT add Discounts at the h                                                                                                    | eader                         |
|                                                                                                    |                                                                                                    | as it will not flow properly into our EPP                                                                                                    |                               |
| x                                                                                                    |                                                                                                    | as it will not now property into our Liki.                                                                                                    |                               |
| x Header le                                                                                                    | vel tax (i) Line level tax (i)                                                                                                 | as it will not now property into our Litri.                                                                                                    | Remove                        |
| X  Header le Category:                                                                                                    | vel tax ①                                                                                                    | Taxable Amount: \$917.50 USD                                                                                                    | Remove                        |
| x     Header le    Category:    Location:                                                                                                    | vel tax ① Line level tax ① * Sales Tax                                                                                         | Taxable Amount: \$917.50 USD                                                                                                    | Remove                        |
| x <ul> <li>Header le</li> <li>Category:</li> <li>Location:</li> <li>Description:</li> </ul>                                                                          | vel tax ① Cline level tax ① * Sales Tax                                                                                        | Taxable Amount: \$917.50 USD                                                                                                    | Remove                        |
| x <ul> <li>Header le</li> <li>Category:</li> <li>Location:</li> <li>Description:</li> </ul>                                                                          | vel tax ① Line level tax ① * Sales Tax                                                                                         | Taxable Amount:       \$917.50 USD         Rate(%):       Important:         Click REMOVE If tax is not ap                                                                                                    | Remove                        |
| x Header le<br>Category:<br>Location:<br>Description:<br>Regime:                                                                                                    | vel tax ① Line level tax ① * Sales Tax                                                                                         | Taxable Amount:       \$917.50 USD         Rate(%):       Important:         Line Amount:       Important:         Click REMOVE If tax is not ap if the site is being billed has Direct Pay per                                                                                                    | Remove<br>Plicable or<br>mit. |
| x Header le<br>Category:<br>Location:<br>Description:<br>Regime:                                                                                                    | vel tax ① Line level tax ① * Sales Tax                                                                                         | Taxable Amount:       \$917.50 USD         Rate(%):       Important:         Important:       Click REMOVE If tax is not ap if the site is being billed has Direct Pay per                                                                                                    | Remove                        |
| x <ul> <li>Header le</li> <li>Category:</li> <li>Location:</li> <li>Description:</li> <li>Regime:</li> <li>pping</li> <li>Header lev</li> </ul>                      | vel tax ①                                                                                                    | Taxable Amount:       \$917.50 USD         Rate(%):       Important:         Click REMOVE If tax is not ap if the site is being billed has Direct Pay per         nipping ①                                                                                                    | Remove                        |
| x <ul> <li>Header le Category: Location: Description: Regime: pping</li> <li>Header lev Ship From:</li> </ul>                                                        | vel tax ① Line level tax ① * Sales Tax el shipping ① Line level sh Campbell Soup Company Supplier                              | Taxable Amount:       \$917.50 USD         Rate(%):                                                                                                    | Remove                        |
| x <ul> <li>Header le</li> <li>Category:</li> <li>Location:</li> <li>Description:</li> <li>Regime:</li> <li>opping</li> <li>Header lev</li> <li>Ship From:</li> </ul> | vel tax ① Line level tax ① * Sales Tax el shipping ① Line level sh Campbell Soup Company Supplier FRAMINGHAM, MA               | Taxable Amount: \$917.50 USD<br>Rate(%):<br>Tax Amount<br>Important: Click REMOVE If tax is not ap<br>if the site is being billed has Direct Pay per<br>hipping ()<br>- TEST - NA<br>VIEWEDIT ADDRESSES                                                                                                    | Remove<br>plicable or<br>mit. |
| x Header le<br>Category:<br>Location:<br>Description:<br>Regime:<br>opping<br>Header lev<br>Ship From:                                                               | vel tax ① Line level tax ① * Sales Tax el shipping ① Line level sh Campbell Soup Company Supplier FRAMINGHAM, MA United States | Taxable Amount: \$917.50 USD Rate(%): Tax Amount Taxable Amount: Tax Amount Tax Amount Tax Amount Tax Amount Tax Amount Text - NA Ship To: Campbell Soup-WHQ * Indicates required field                                                                                                    | Remove                        |
| x Header le<br>Category:<br>Location:<br>Description:<br>Regime:<br>Opping<br>Header lev<br>Ship From:                                                               | vel tax ① Line level tax ① * Sales Tax el shipping ① Line level sh Campbell Soup Company Supplier FRAMINGHAM, MA United States |                                                                                                    | Remove                        |
| x <ul> <li>Header le Category: Location: Description: Regime: pping</li> <li>Header lev Ship From:</li> </ul>                                                        | vel tax ① Line level tax ① * Sales Tax el shipping ① Line level sh Campbell Soup Company Supplier FRAMINGHAM, MA United States | Important:       Signature         Important:       Click REMOVE If tax is not ap if the site is being billed has Direct Pay per if the site is being billed has Direct Pay per site is being billed has Direct Pay per site is being billed has Direct Pay per site is being billed has Direct Pay per site is being billed has Direct Pay per site is being billed has Direct Pay per site is being billed has Direct Pay per site is being billed has Direct Pay per site is being billed has Direct Pay per site is being billed has Direct Pay per site is being billed has Direct Pay per site is being billed has Direct Pay per site is being billed has Direct Pay per site is being billed has Direct Pay per site is being billed has birect Pay per site is being billed has birect Pay per site is birect Pay per site is birect                                                                         | Remove                        |
| x <ul> <li>Header le Category: Location: Description: Regime: </li> <li>Header lev Ship From:</li> </ul>                                                             | vel tax ① Line level tax ① * Sales Tax el shipping ① Line level sh Campbell Soup Company Supplier FRAMINGHAM, MA United States | Taxable Amount: \$917.50 USD     Rate(%):     Tax Amount:     Important: Click REMOVE If tax is not ap     if the site is being billed has Direct Pay per  ipping ①  - TEST - NA Ship To: Campbell Soup-WHQ  VEWEDDIT ADDRESSES  * Indicates required field Ship From Ship To Nume: Emploid Soup/Weighter TEST Ship To Nume: Emploid Soup/Weighter TEST                                                                                                    | Remove                        |
| x <ul> <li>Header le</li> <li>Category:</li> <li>Location:</li> <li>Description:</li> <li>Regime:</li> <li>Opping</li> <li>Header lev</li> <li>Ship From:</li> </ul> | vel tax ①                                                                                                    | Taxable Amount: \$917.50 USD     Rate(%):     Tax Anount:     Taxable Amount:     Tax Anount:     Tax Anou | Remove                        |

## **PO Flip Invoice – Discounts / Penalty Terms**

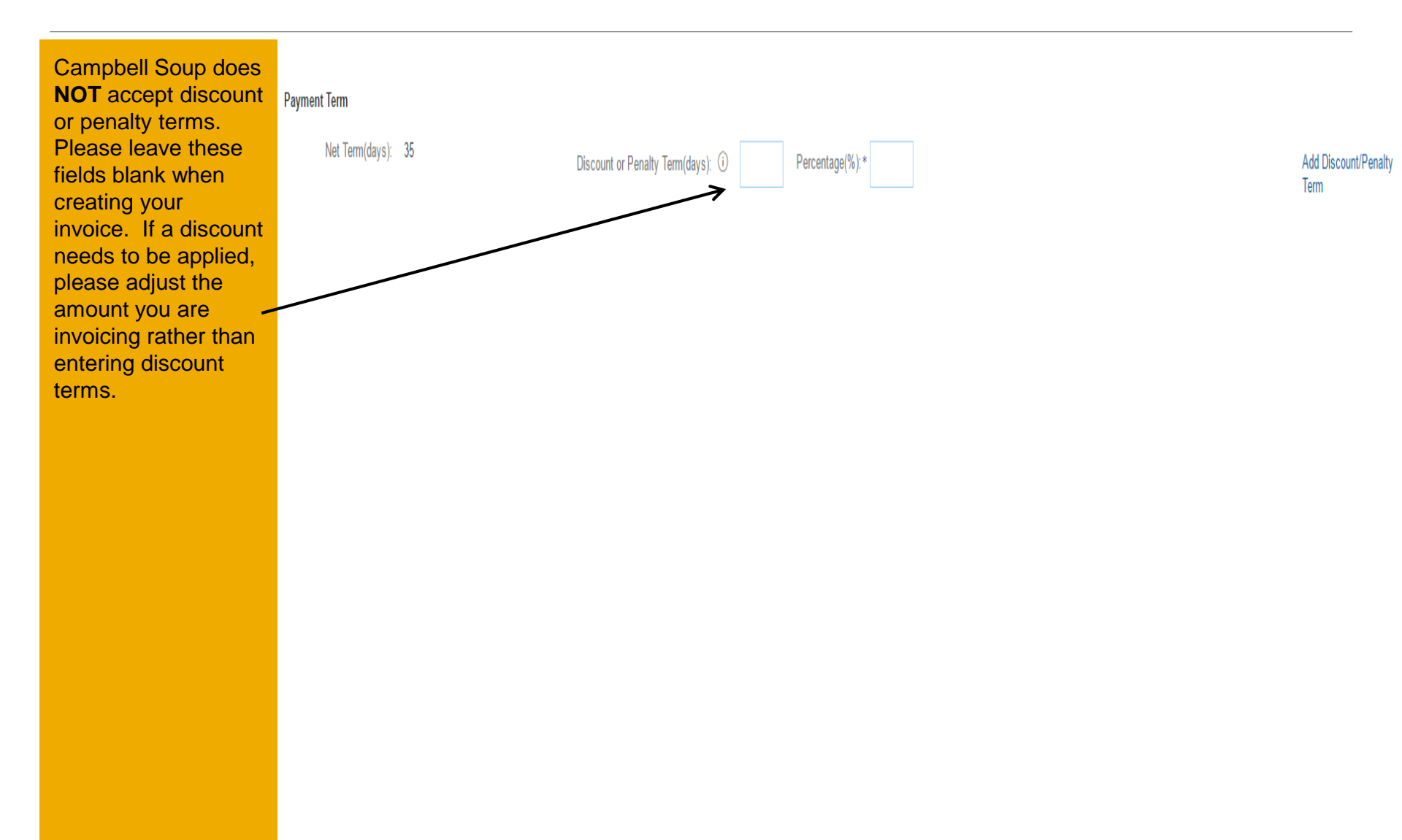

# **PO Flip Invoice – Line Items**

The **Line Items** section shows the line items from the Purchase Order.

Review or update **Quantity** for each line item you are invoicing.

If a line item should not be invoiced, click on the **Green circle** to **exclude** it from the invoice. Once it is clicked, it will turn gray.

OR click the check box on the left of the item and click **Delete** to remove the line item from the invoice.

You can generate another invoice later to bill for excluded items.

| е | Line   | e Items      |                        |          |        |                   |                    |                | 2 Line It | ems, 1 Included, | 0 Previously Fully Invoiced |
|---|--------|--------------|------------------------|----------|--------|-------------------|--------------------|----------------|-----------|------------------|-----------------------------|
|   | Insert | Line Item Op | otions<br>Tax Category |          |        |                   | Shipping Documents | ecial Handling | )iscount  |                  |                             |
|   |        |              |                        |          |        | i                 |                    |                |           |                  | Add to Included Lines       |
|   |        | No.          | Include                | Туре     | Part # | Description       | Customer Part #    | Quantity       | Unit      | Unit Price       | Subtotal                    |
|   |        | 1            | ۲                      | MATERIAL | s323   | US Test           |                    | 1,000          | EA        | \$1.00 USD       | \$1,000.00 USD              |
| ÷ |        | 2            | ۲                      | MATERIAL | s323   | Change to the Tex | t                  | 0              | EA        | \$1.00 USD       | \$0 USD                     |
|   | ↓ [    | Line Item    | Actions V              | Delete   | ]      |                   |                    |                |           |                  |                             |

# **PO Flip Invoice - Line Item Tax**

To add Tax to all included lines on the invoice, check Tax Category in the Insert Line Item Options section and use the drop down to select from the displayed options. Click Add to Included Lines.

| To <u>apply different tax</u> rates<br>to <u>selected lines</u> , click the<br>Line Item # checkbox next<br>to line items to which tax is | Insert Lin                   | e Item O             | p <b>tions</b><br>Fax Category: |              |               | <u> </u>     | Standard Tax S                            | elections           | ents Special I          | Handling          | Discount | [          | Add to In | cluded Lines |
|----------------------------------------------------------------------------------------------------|------------------------------|----------------------|---------------------------------|--------------|---------------|--------------|-------------------------------------------|---------------------|-------------------------|-------------------|----------|------------|-----------|--------------|
| to be applied.                                                                                                    |                              | No.                  | Include                         | Туре         | Part #        | Desc         | Sales                                     |                     | mer Part #              | Quantity          | Unit     | Unit Price |           | Subtotal     |
| Then select Line Item                                                                                                    |                              | 1                    | ۲                               | MATERIAL     | s323          | US T         | VAT                                       |                     |                         | 1,000             | EA       | \$1.00 USD | \$1,000   | 00 USD       |
| Actions, Add Tax.                                                                                                    |                              | 2                    | ۲                               | MATERIAL     | s323          | Char         | HST                                       |                     |                         | 0                 | EA       | \$1.00 USD |           | \$0 USD      |
| Upon refresh, the Tax                                                                                                    | Exclude                      | ed line ite          | ms cannot be n                  | nodified.    |               |              | PST                                       |                     |                         |                   |          |            |           |              |
| fields will display for each selected line item.                                                                                          | <u>k</u>                     | Line Item            | Actions <b>v</b>                | Delete       | ]             |              | QST<br>Usage                              |                     |                         |                   |          |            |           |              |
| Within each line item,                                                                                                    | 1                            |                      |                                 |              | Withholding T | ax           |                                           |                     |                         |                   |          |            |           |              |
| select <b>Category</b> , then                                                                                                    | Turn on Erro<br>Hide/Show X  | or Dump (i)<br>XML   |                                 |              |               | Other Tax    | Monu                                      |                     |                         |                   |          |            |           |              |
| (%) or <b>Tax Amount</b> . Click<br>Update.                                                                                               |                              |                      |                                 |              |               |              | Connigure Tax                             | INFILU              |                         | U                 | pdate    | Save       | Exit      | Next         |
|                                                                                                    | N                            | ote:                 | Campb                           | ell Soup     | is tax e      | exem         | pt                                        | Note                | e: Campbe               | ell Soup          | does no  | ot allow   |           |              |
| Add additional line item options if needed such as                                                                                        | ny loca<br>view th<br>ase Or | tions. Plue<br>heade | ease ma<br>of the               | ake s<br>tax | ure           | supp<br>type | oliers to ap<br>to a single<br>e than one | ply mo<br>e line it | ere than c<br>em. If yo | one tax<br>u have |          |            |           |              |

exemption applies to the Ship To

address on this Invoice and

Purchase Order.

- **Special Handling** ٠
- Comments •

© 2014 - 2016 SAP Ariba. All rights reserved.

please combine into one and enter the total amount.

18

# PO Flip Invoice – Blanket (Reverse Quantity) POs

At times we will issue blanket POs to our suppliers. These will have a price of \$1.00 and the quantity will be the budget fo the PO. Suppliers can invoice against blanket POs multiple times until the budget runs out, at which point a new PO will need to be created. Blanket POs will have only one single line item.

| Qty    | Unit | Description                                   | Supplier Part Number | Price      | Amount          |
|--------|------|-----------------------------------------------|----------------------|------------|-----------------|
| 17,000 | each | For the cost of hand soap and sanitizer as we | Hand soap            | \$1.00 USD | \$17,000.00 USD |

The expectation is a blanket PO will be invoiced back to us with a single line item on the invoice. Multiple line items against a single line item will be rejected. In this example, the supplier has invoiced back and maintained the unit price at \$1.00 but is partial invoicing against the blanket for \$91.00 (the total value of the PO is \$17,000)

| Line Ref # | Туре     | Part # / Description | Qty / Unit | Unit Price | Sub Total   |
|------------|----------|----------------------|------------|------------|-------------|
| 1          | MATERIAL | 449977               | 91 EA      | \$1.00 USD | \$91.00 USD |

The rest of the process regarding taxes and submittal are the same as for regular POs.

NOTE: Please keep in mind that the invoice lines must match the lines on the PO. An invoice against a blanket PO can only have one line as the PO only has one line. If the charges need to be broken apart into separate lines, please send supporting data to the requestor, but use a summary line on the invoice.

# **PO Flip Invoice – Line Item Comments**

To add comments at the line item level, select Line Item Actions >Add > Comments. Upon refresh, the Comments field will display. Enter applicable Comments in this field. Click Next.

| Insert                | Insert Line Item Options |             |          |        |                    |                                              |          |      |            |                |  |  |
|-----------------------|--------------------------|-------------|----------|--------|--------------------|----------------------------------------------|----------|------|------------|----------------|--|--|
|                       | -                        | Fax Categor | y:       |        | ∽ Shi              | Shipping Documents Special Handling Discount |          |      |            |                |  |  |
|                       | No.                      | Include     | Туре     | Part # | Description        | Customer Part #                              | Quantity | Unit | Unit Price | Subtotal       |  |  |
| $\checkmark$          | 1                        | ۲           | MATERIAL | s323   | US Test            |                                              | 1,000    | EA   | \$1.00 USD | \$1,000.00 USD |  |  |
|                       | Commen                   | ts          |          |        |                    |                                              |          |      |            | Remove         |  |  |
|                       | No.                      | Include     | Туре     | Part # | Description        | Customer Part #                              | Quantity | Unit | Unit Price | Subtotal       |  |  |
|                       | 2                        | ۲           | MATERIAL | s323   | Change to the Text |                                              | 0        | EA   | \$1.00 USD | \$0 USD        |  |  |
| Exc                   | Edit                     |             | fied.    |        |                    |                                              |          |      |            |                |  |  |
| Ļ                     | Add                      |             | Delete   |        |                    |                                              |          |      |            |                |  |  |
|                       | Shippin                  | g Documen   | ts       |        |                    |                                              |          |      |            |                |  |  |
|                       | Special                  | Handling    |          |        |                    |                                              |          |      |            |                |  |  |
| Furn on E<br>Hide/Sho | Discour                  | nt          |          |        |                    |                                              |          |      |            |                |  |  |
|                       | Comme                    | ents        |          |        |                    |                                              |          |      |            |                |  |  |

## PO Flip Invoice – Review, Save, Submit

After all invoice data is entered, click **Next.** 

 Review your invoice for accuracy on the Review page. Scroll down to view the line item details and invoice total.

If no changes are needed, click SUBMIT to send the invoice to Campbell Soup.

If changes are needed, click **Previous** to return to previous screens and make corrections before submitting.

Alternatively, **Save** your invoice at anytime during invoice creation to work on it later. Resume working on the invoice by selecting it from **Outbox>Drafts** on your Home page.

Note: You can keep draft invoices for up to 7 days.

| Invoice Header            |                                                                                                    | * Ir                                                             | ndicates required field Add to Head                       |
|---------------------------|----------------------------------------------------------------------------------------------------|------------------------------------------------------------------|-----------------------------------------------------------|
| Summary<br>Purchase Order | : CN20000458                                                                                                    | Subtotal: \$1,000.00 USD                                         | View/Edit Ad                                              |
|                           | Create Invoice<br>Please correct the following errors and resubmit<br>Invoice Header<br>Summary<br>Purchase PO80001005<br>Order:<br>Invoice #:*  <br>Required field<br>Invoice* 22 Apr 2016 | NOTE: In case<br>you will get a t<br>where informa<br>corrected. | e of any errors,<br>notification in red<br>tion should be |
|                           |                                                                                                    | Provinue Save                                                    | Cuburth End                                               |

# Line Item Credit Memo / Negative Invoice

To create a credit memo against an Invoice, select your previously created invoice in your Outbox.

A button appears on the Invoice screen for **Create Line-Item Credit Memo** (you would use the line-item option if crediting against a blanket PO).

Complete information in the form of Credit Memo (the amount and taxes will automatically be negative). Make sure that all required fields marked with asterisk are filled in.

Click Next once done.

Review Credit Memo. Click Submit.

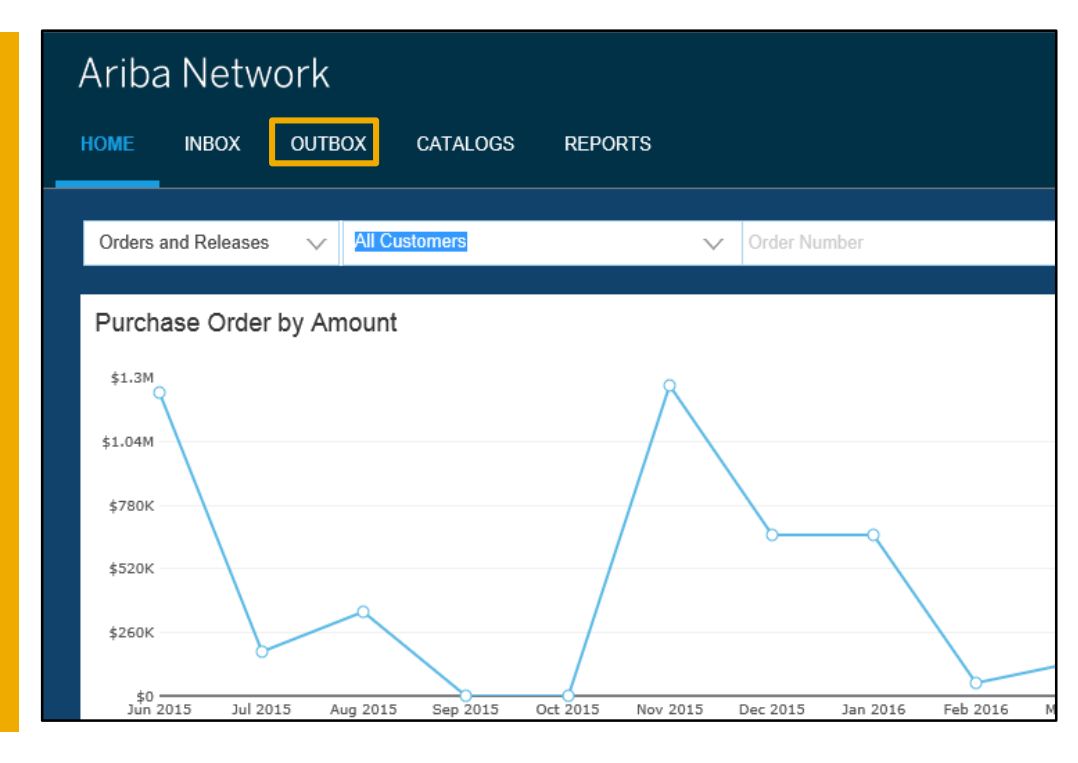

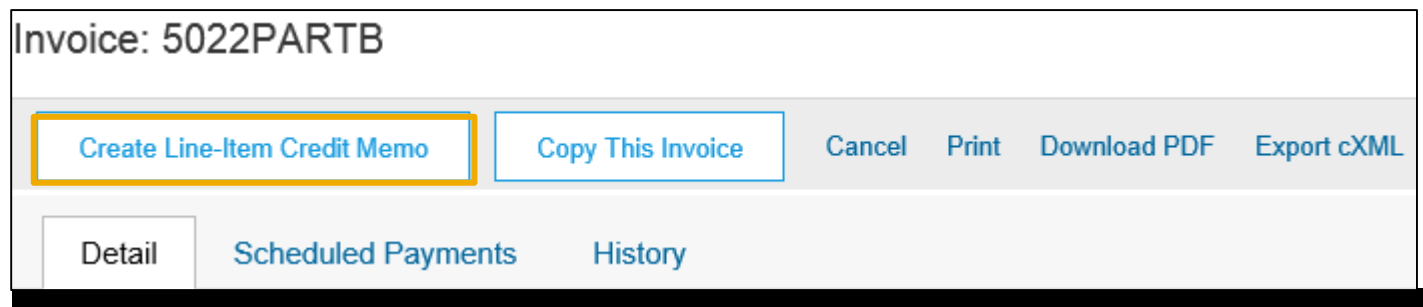

## **Header Level Credit Memo**

| To create a header              | r level Credit | Purchase Order: CN200         | 000463                                                                                                    |                                                                                                    |                                                                                                    |                                                              |
|---------------------------------|----------------|-------------------------------|----------------------------------------------------------------------------------------------------|----------------------------------------------------------------------------------------------------|----------------------------------------------------------------------------------------------------|--------------------------------------------------------------|
| Memo, select the I              | PO and         | R Create Order Confirmation - | Cranto Ship Nation 🗐 Cranto Invoico 🚽 Hida 📗                                                                                                    | Print _ I Download DDE   Export cYMI                                                                                             | Download CSV   Record                                                                                                    |                                                              |
| choose Credit Me                | mo from the    |                               | Standard Invoice                                                                                                    |                                                                                                    | Soundad Oov   Resend                                                                                                    |                                                              |
| Complete the infor              | mation on      | Order Detail Order His        | story Credit Memo                                                                                                    |                                                                                                    |                                                                                                    |                                                              |
| the form.                       | mation on      | Campbetts                     | Line-Item Credit Memo                                                                                                    |                                                                                                    |                                                                                                    |                                                              |
| Enter the Adjustme              | ent amounts    | TEST ORDER - DO NO FILL       | NOTTS                                                                                                    |                                                                                                    |                                                                                                    |                                                              |
|                                 |                | Create Credit Memo            |                                                                                                    |                                                                                                    | Next Exit                                                                                                    | Purchase Order<br>(New)                                      |
| Click <b>Next</b> once do       | one.           |                               |                                                                                                    |                                                                                                    |                                                                                                    | CN20000463<br>Amount: \$917.50 USD                           |
| Review Credit Mer               | no. Click      | Header Information            |                                                                                                    |                                                                                                    | * Indicates required field                                                                                                    | Version: 1                                                   |
| Submit.                         |                | Invoice #:*                   | Information                                                                                                    | n Only. No action is required from the customer.                                                                                 |                                                                                                    |                                                              |
|                                 |                | Invoice Date:* 26 May 2016    |                                                                                                    | Customer Reference:                                                                                                    |                                                                                                    |                                                              |
|                                 |                | Supplier Account ID #:        |                                                                                                    | Supplier Reference:                                                                                                    |                                                                                                    |                                                              |
| Adjustment                      |                |                               |                                                                                                    |                                                                                                    |                                                                                                    |                                                              |
| Adjustment in Subtotal:         | (Am            | ount must be negative.)       |                                                                                                    |                                                                                                    |                                                                                                    |                                                              |
| Adjustment in Tax               |                |                               |                                                                                                    | Create Tax 🔻                                                                                                    |                                                                                                    |                                                              |
| Tax Category                    | Tax Rate       | Taxable A <mark>i</mark> nt   | Tax Location                                                                                                    | Description                                                                                                    |                                                                                                    |                                                              |
|                                 |                |                               | Create Credit Memo                                                                                                    |                                                                                                    | Previous                                                                                                    | Submit Exit                                                  |
| Adjustment in Special Handling: | (Am            | ount must be negative.)       | Confirm and submit this document. It will not be electronically si<br>document's destination country is: United States.<br>If you want your invoices to be stored in the Ariba long term doc<br>the archiving service. | igned according to the compliance map and your customer's inv<br>ument archiving, you can subscribe to an archiving service. Not | oice rules. The document's originating cou<br>e that you will also be able to archive old ir                                                           | ntry is: United States. The<br>nvoices once you subscribe to |
| Adjustment in Shipping:         | (Am            | ount must be negative.)       | Credit Memo                                                                                                    |                                                                                                    |                                                                                                    |                                                              |
|                                 |                |                               | Invoice # : CMM0284<br>Invoice Date : Thursday 26 May 20<br>Ortginal Purchase Order : CN20000463                                                                                                    | 016 2:50 PM GMT-05:00                                                                                                    | Subtotal : \$-10.00 USD<br>Total Tax : \$0.00 USD<br>Total Gross Amount : \$-10.00 USD<br>Total Net Amount : \$-10.00 USD<br>Amount Due : \$-10.00 USD |                                                              |
|                                 |                |                               | TAX REPRESENTATIVE:                                                                                                    | BILL FROM:                                                                                                    | REMIT TO:                                                                                                    |                                                              |
|                                 |                |                               |                                                                                                    | Campbell Soup Company                                                                                                    | Campbell Soup Company                                                                                                    |                                                              |

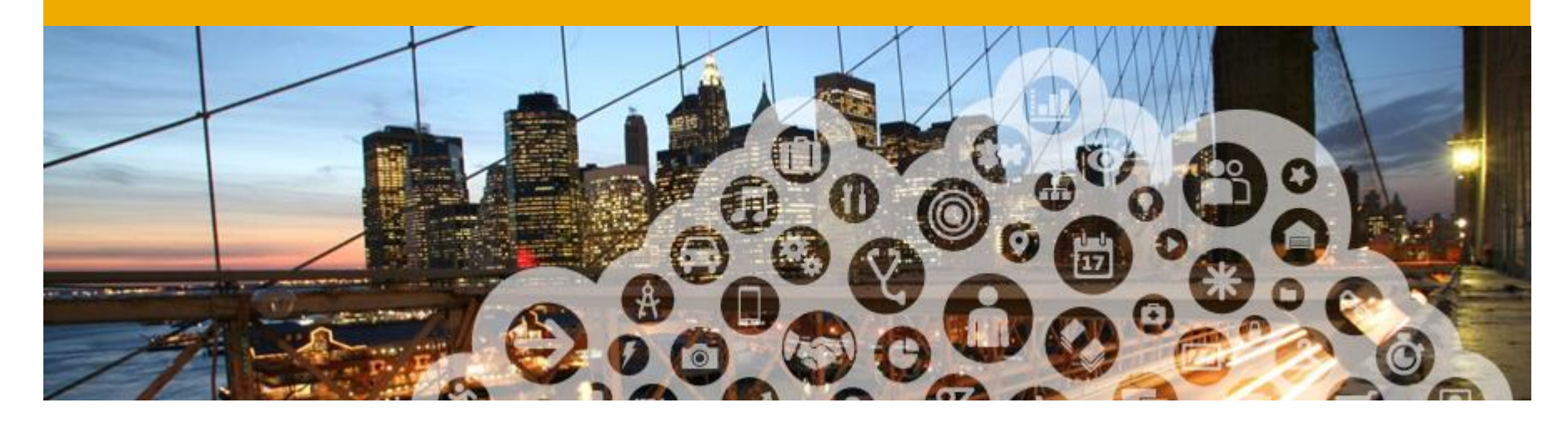

# **Modifying Invoices**

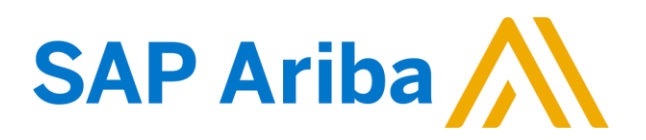

# **Edit and Resubmit Invoices**

# You may edit and resubmit invoices with a **Failed** status.

- Click the Outbox tab.
- In the Invoice # column, click a link to view details of the invoice.
- Click the Invoice # for the failed invoice that you want to resubmit and click Edit.
- After making updates, click
   Submit on the Review page to send the invoice.

| HOME     | INBOX            | OUTBOX            | CATALOO      | S ENABLEM  | IENT TASKS    | REPORTS      |            |             | csv      | Documer | its 🔻 Ci       | eate 🔻         |
|----------|------------------|-------------------|--------------|------------|---------------|--------------|------------|-------------|----------|---------|----------------|----------------|
| Invoices | Order C          | onfirmations      | Ship Notices | Drafts     |               |              |            |             |          |         |                |                |
| Invoice  | es               |                   |              |            |               |              |            |             |          |         |                |                |
| ► Se     | ► Search Filters |                   |              |            |               |              |            |             |          |         |                |                |
| Invo     | ices (4)         |                   |              |            |               |              |            |             |          |         |                |                |
|          |                  | Invoice #         | Customer     | Reference  | Submit Method | Origin       | Source Doc | Date        | Ame      | ount    | Routing Status | Invoice Status |
|          | <u>e</u>         | 4                 | а            | DO10686117 | Online        | Supplier     | Order      | 19 Feb 2016 | \$222.4  | ) USD   | Sent           | Sent           |
| 0        | <u>_</u>         | 312313            | а            | DO10686116 | Online        | Supplier     | Order      | 4 Dec 2015  | \$218.03 | B USD   | Sent           | Sent           |
|          | <u>_</u>         | TEST1234          | а            | DO10686117 | Online        | Supplier     | Order      | 2 Dec 2015  | \$33.3   | B USD   | Sent           | Sent           |
|          |                  | TEST123           | а            | DO10686117 | Online        | Supplier     | Order      | 2 Dec 2015  | \$31.2   | USD     | Sent           | Sent           |
| Ļ        | Create I         | ine-Item Credit I | Memo         | Edit       | Сору          | Create Non-F | PO Invoice |             |          |         |                |                |

**Note:** Campbell Soup only allows the reuse of invoice numbers for invoices with a **Failed** status. If the invoice has a **Rejected** status, supplier must use a <u>new</u> invoice number to resubmit. They should append a unique letter or number to the original invoice number if correcting a previously rejected invoice (e.g., INV123A).

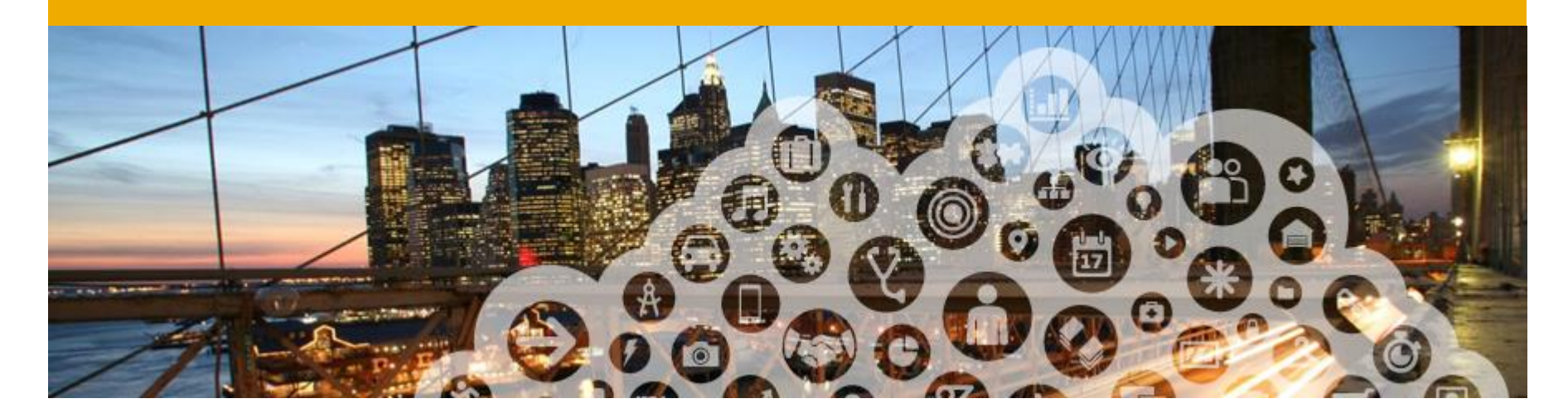

# **Copy this Invoice Feature**

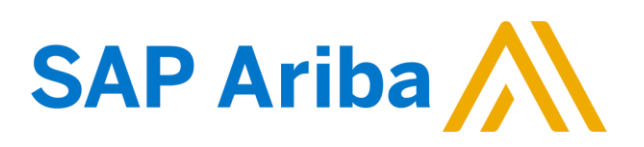

# "Copy This Invoice"

Suppliers can copy an existing invoice to use as a basis for a new invoice. The copy includes all fields except the invoice date, invoice number, exchange rate, and attachments. The supplier can edit and submit the new invoice without having to re-enter information. This feature applies to standard invoices and contract-based invoices. Invoices can be copied regardless of status.

#### Common uses for this feature include:

- · Submitting invoices for a balance due
- · Submitting corrected invoices in cases where the first attempt was rejected

#### **Enabling This Feature**

This is an out-of-the-box feature available to all customers. It requires no action to configure it.

#### Limitations

You cannot copy the following:

- Summary invoices (invoices that refer to multiple purchase orders)
- Credit memos and line-level credit memos
- Self-signed invoices (invoices that are digitally signed by the supplier)
- Invoices with 1000 or more invoice lines

# How to Copy this Invoice

# To copy an existing invoice in order to create a new invoice

- **1)** On Ariba Network, go to the Outbox.
- 2) Either:
- Select the radio button for the invoice you want to copy, and click **Copy**.

#### <u>OR</u>

- Open the invoice you want to copy, and on the Detail tab, click **Copy This Invoice**
- **3)** Enter an invoice number.
- **4)** For VAT lines, make sure the date of supply at the line level is correct.
- **5)** Edit the other fields as necessary.
- 6) Click Next, review the invoice, and save or submit it.

| ~~~     | An SAP Com  | pany Net     | work                             |                      |            |               |           |            |           |          |
|---------|-------------|--------------|----------------------------------|----------------------|------------|---------------|-----------|------------|-----------|----------|
| HOME    | INBOX       | OUTBOX       | CATALOGS                         | ENABLEMENT TASKS     | REPORTS    |               |           |            |           |          |
| nvoices | Order Cont  | firmations   | Ship Notices                     | Drafts               |            |               |           |            |           |          |
| Invoic  | es          |              |                                  |                      |            |               |           |            |           |          |
| ► Se    | earch Filte | ers          |                                  |                      |            |               |           |            |           |          |
| Invo    | pices (1)   |              |                                  |                      |            |               |           |            |           |          |
|         | I           | nvoice #     | Customer                         |                      | Reference  | Submit Method | Origin    | Source Doc | Date      |          |
|         | <u> </u>    | 5211313      | jUnit <mark>O</mark> rg - 5WQzy9 | VD565589b21009590920 | DO10686114 | Online        | Supplier  | Order      | 4 Dec 201 | 15       |
| _       |             |              |                                  |                      |            |               |           |            |           |          |
|         |             |              |                                  |                      |            |               |           |            |           |          |
|         |             |              |                                  |                      |            |               |           |            |           |          |
|         |             |              |                                  |                      |            |               |           |            |           |          |
|         |             | Invoice #    | Customer                         |                      |            | Reference     | Submit Me | ethod Ori  | gin       | Source D |
| ۲       | <u>_</u>    | 5211313      | jUnitOrg -                       | 5WQzy9VD565589b2100  | 9590920    | DO10686114    | Online    | Suj        | oplier    | Order    |
| Ļ       | Create I    | _ine-Item Cr | edit Memo                        | Edit                 | Сору       | Create Non-PO | Invoice   |            |           |          |

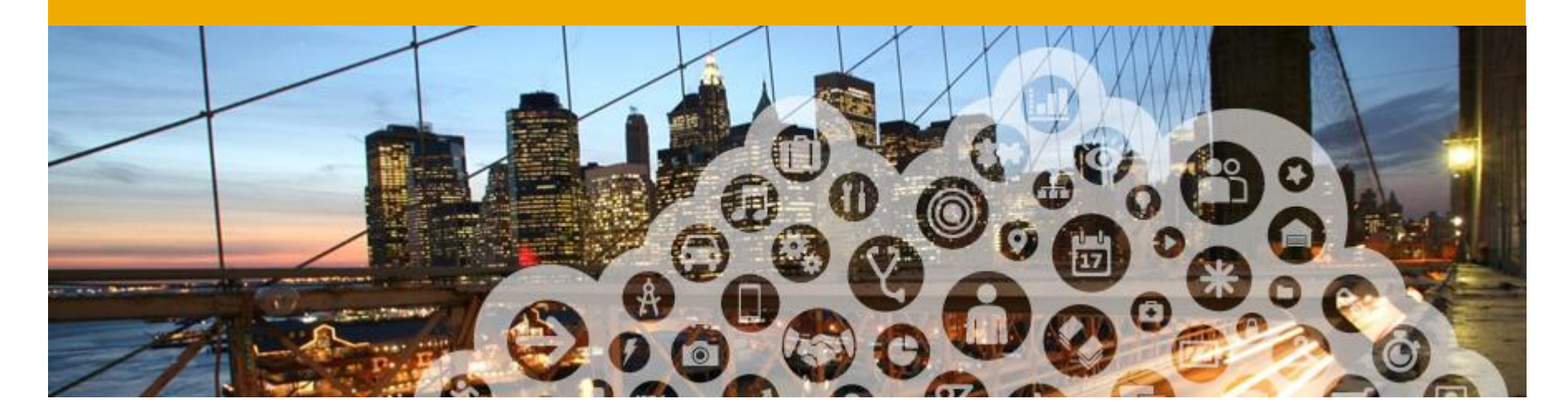

# Document Status, Searches, and Reports

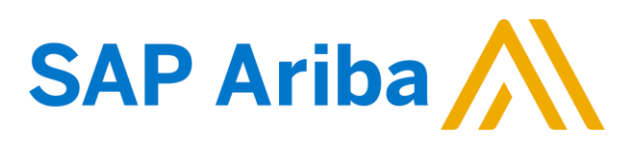

#### **Check Invoice Status**

If you configured your Invoice Notifications as noted earlier in this presentation, you will receive emails regarding invoice status.

You can also check invoice status from the Outbox.

#### **ROUTING STATUS**

Reflects the status of the transmission of the invoice to Campbell Soup via the Ariba Network.

- Obsoleted You canceled the invoice
- Failed Invoice failed Campbell Soup invoicing rules. Campbell Soup will not receive this invoice
- Queued Ariba Network received the invoice but has not processed it
- Sent Ariba Network sent the invoice to a queue. The invoice is awaiting pickup by the customer
- Acknowledged Campbell Soup invoicing application has acknowledged the receipt of the invoice

# **Note:** Invoice Status will be implemented in a later phase for Campbell Soup.

#### **INVOICE STATUS**

Reflects the status of Campbell Soup's action on the Invoice.

- Sent The invoice is sent to the Campbell Soup but they have not yet verified the invoice against purchase orders and receipts
- Cancelled Campbell Soup approved the invoice cancellation
- Paid Campbell Soup paid the invoice or is in the process of issuing payment. This status applies only if Campbell Soup uses invoices to trigger payment
- Approved Campbell Soup has verified the invoice against the purchase orders or contracts and receipts and approved if for payment
- Rejected Campbell Soup has rejected the invoice or the invoice failed validation by Ariba Network. If Campbell Soup accepts invoice or approves it for payment, invoice status updated to Sent (invoice accepted) or Approved (invoice approved for payment)
- Failed Ariba Network experienced a problem routing the invoice

## **Check Invoice History**

#### Access any invoice.

- Click on the **History** tab to view status details and invoice history.
- History and status comments for the invoice are displayed.
- Transaction history can be used in problem determination for failed or rejected transactions.
- When you are done reviewing the history, click **Done**.

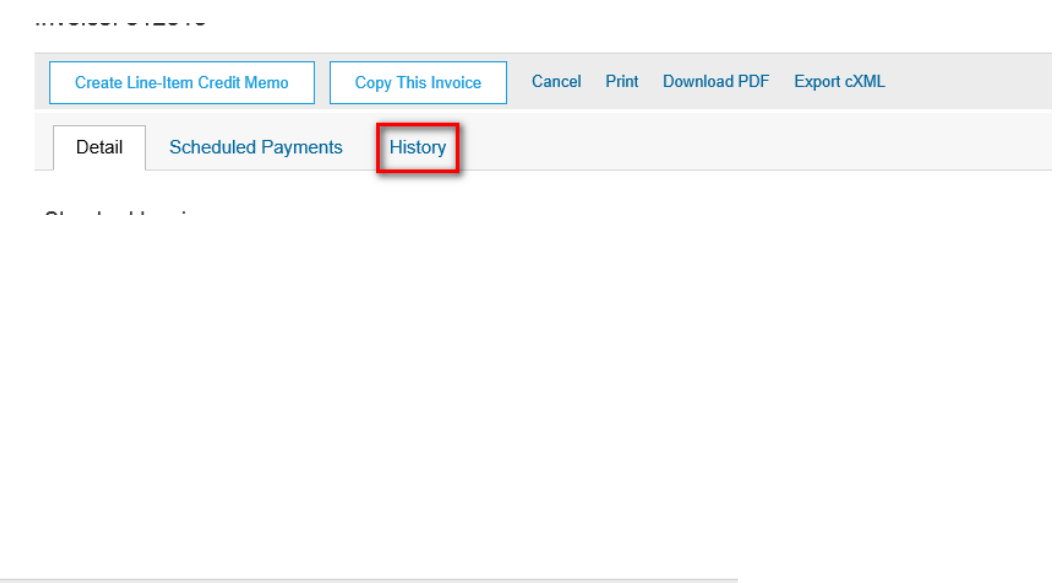

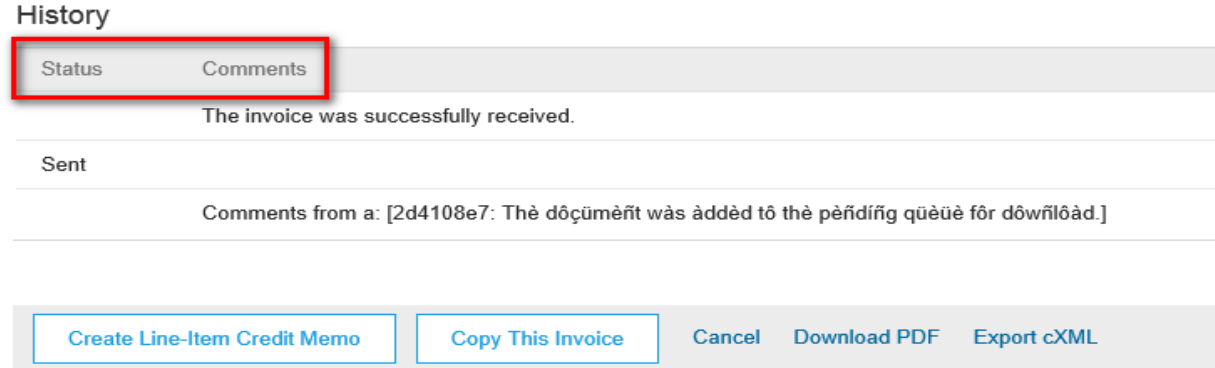

## Search for invoice - Quick Search and Refined Search

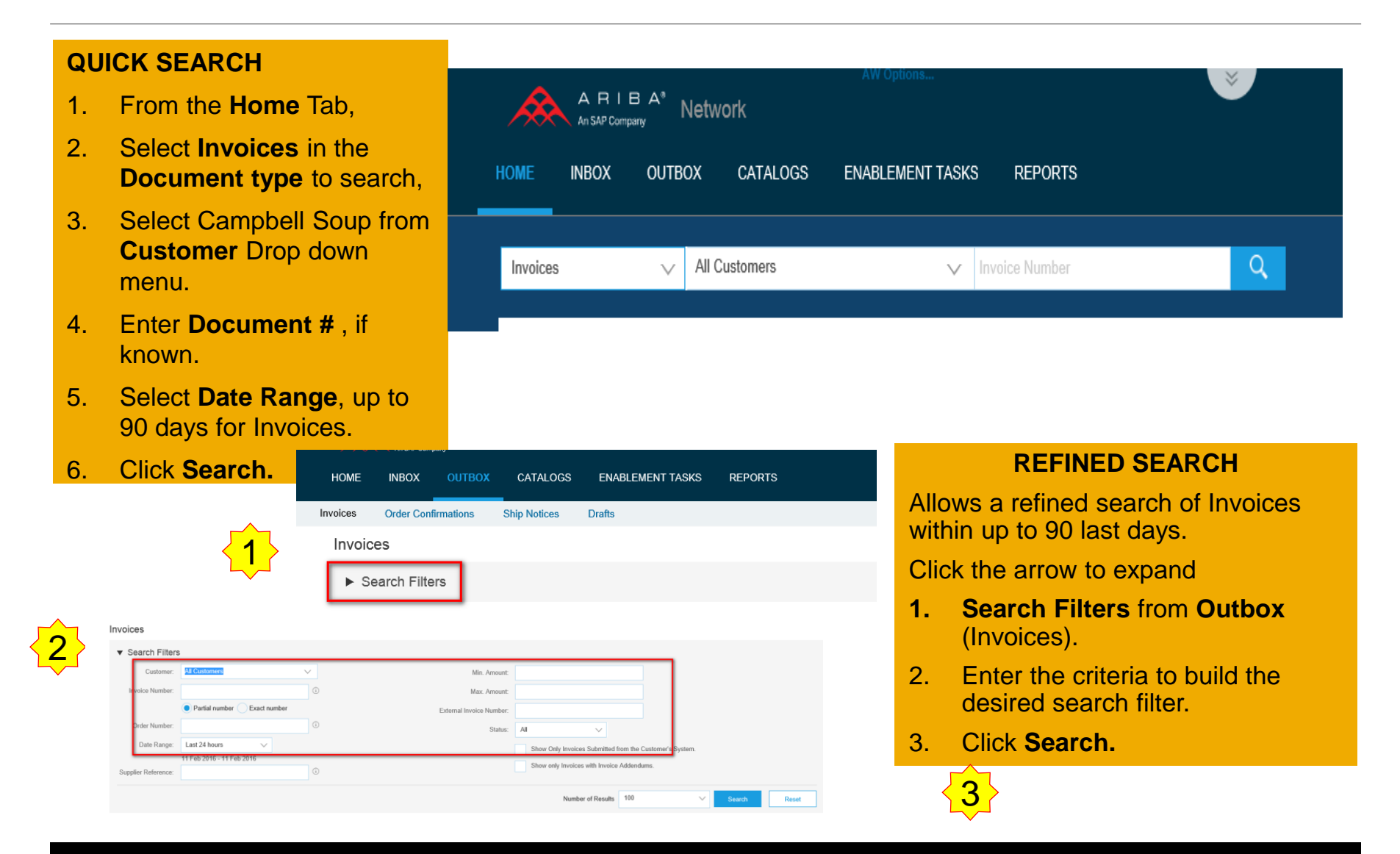

#### **Search for invoice - Reports**

**Invoice reports** provide information on invoices you have sent to customers for tracking invoices over time or overall invoice volume for a period of time.

**Failed Invoice reports** provide details on failed and rejected invoices. These reports are useful for troubleshooting invoices that fail to route correctly.

Note: Reports can be created by Administrator or User with appropriate permissions.

- 1. Click the **Reports** tab from the menu at the top of the page.
- 2. Click **Create**. Fill in required Information. Select an Invoice report type **Failed Invoice** or **Invoice**.
- 3. Click Next.

Note: Select (and higher) members may choose Manual or Scheduled report. Set scheduling information if Scheduled report is selected.

After specifying **Customer** and **Created Date** in Criteria click **Submit**.

You can view and download the report in CSV format when its status is **Processed**.

For more detailed instructions on generating reports, refer to the **Ariba Network Transactions Guide** found on the **HELP** page of your account.

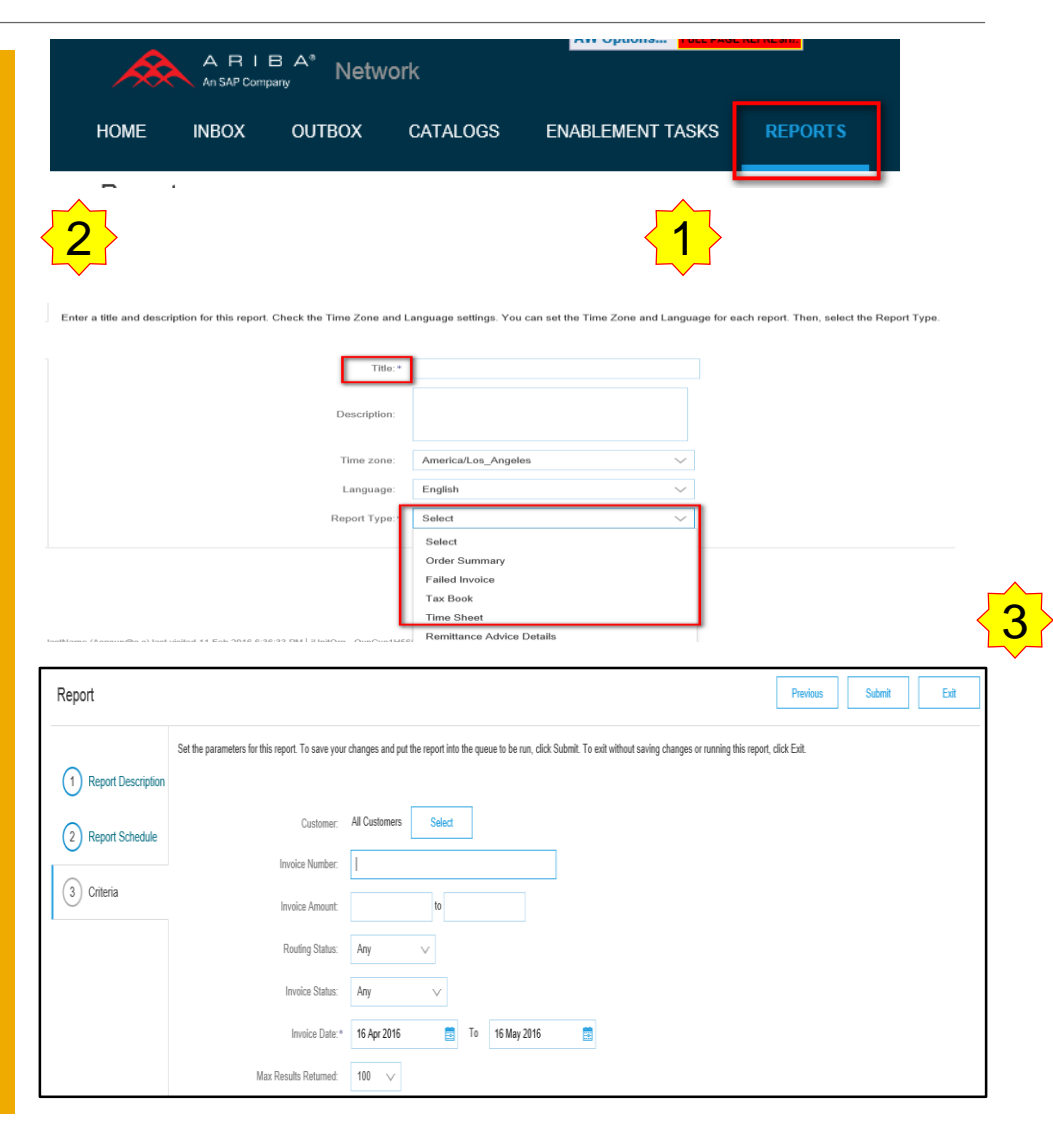

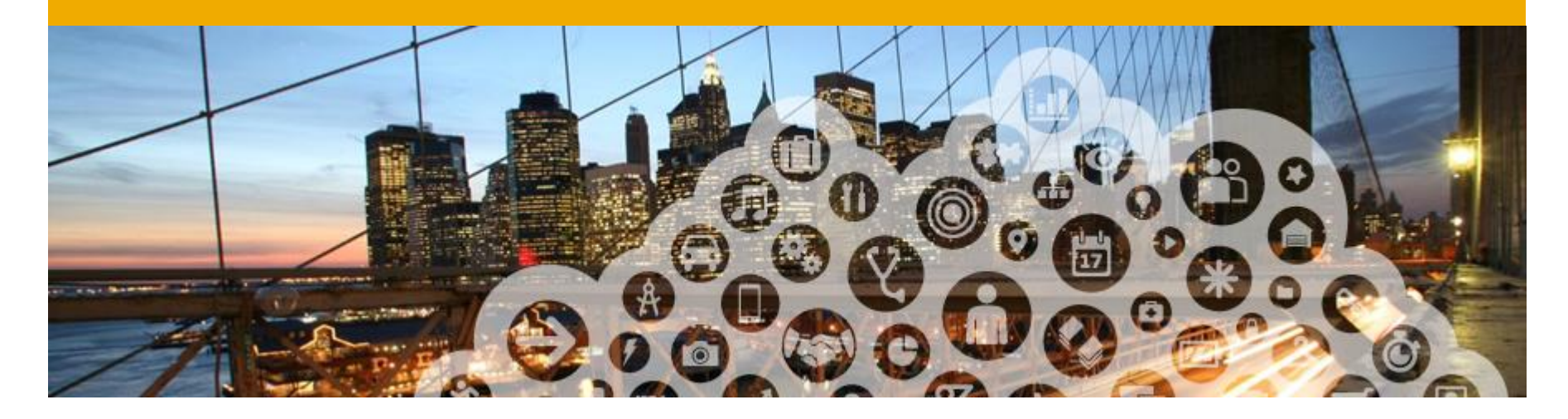

# **Ariba Network Support**

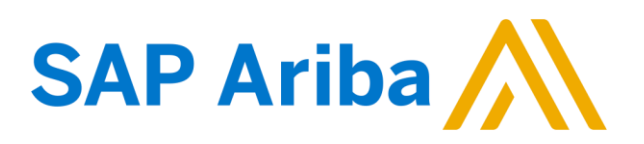

#### Training and resources Campbell Soup Supplier Information Portal

Buyer specific information is available in one place. Select the name of your company in the top right corner and then click the **Customer Relationships** link.

|               | Company Settings 👻 📃 jU-OynCyo1H5655                           | 58c49 <del>-</del> |                                       | Customer Relationships Users Notifications Account Hierarchy                                 |                  |  |  |  |
|---------------|----------------------------------------------------------------|--------------------|---------------------------------------|----------------------------------------------------------------------------------------------|------------------|--|--|--|
|               | jUnitOrg - OynCyo1H<br>ANID: AN02003380367<br>Standard Package |                    |                                       |                                                                                              |                  |  |  |  |
|               | Company Profile                                                |                    |                                       | Current Relationships Potential Relationships                                                |                  |  |  |  |
| , it might ne | Service Subscriptions                                          | wnload             |                                       | I prefer to receive relationship requests as follows:                                        |                  |  |  |  |
|               | Account Settings                                               |                    |                                       | Automatically accept all relationship requests     Manually review all relationship requests |                  |  |  |  |
|               | Customer Relationships                                         |                    |                                       |                                                                                              |                  |  |  |  |
|               | Users                                                          | Rep                | • • • • • • • • • • • • • • • • • • • | Update                                                                                       |                  |  |  |  |
|               | Notifications                                                  |                    |                                       |                                                                                              |                  |  |  |  |
|               | Account Hierarchy                                              |                    |                                       | Pending                                                                                      |                  |  |  |  |
|               | View All                                                       |                    |                                       | ronding                                                                                      |                  |  |  |  |
|               | Network Settings                                               |                    |                                       | Customer                                                                                     | Requested Date 4 |  |  |  |
|               | Electronic Order Routing                                       |                    |                                       |                                                                                              | No items         |  |  |  |
|               | Electronic Invoice Routing                                     | D16 Ariba          |                                       |                                                                                              |                  |  |  |  |
|               | Accelerated Payments                                           |                    |                                       | Approve Reject                                                                               |                  |  |  |  |
|               | Remittances                                                    |                    |                                       |                                                                                              |                  |  |  |  |
|               | Network Notifications                                          |                    |                                       |                                                                                              |                  |  |  |  |
|               |                                                                |                    |                                       |                                                                                              |                  |  |  |  |

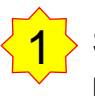

Select the buyer name to view transactional rules:

 Customer Invoice Rules determine what you can enter when you create invoices

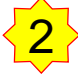

Select **Supplier Information Portal** to view the following presentations to learn more about transacting with Campbell Soup:

- Account Configuration Guide
- o Campbell Soup Purchase Order Guide
- o Campbell Soup Invoice Guide
- Supplier Registration Guide

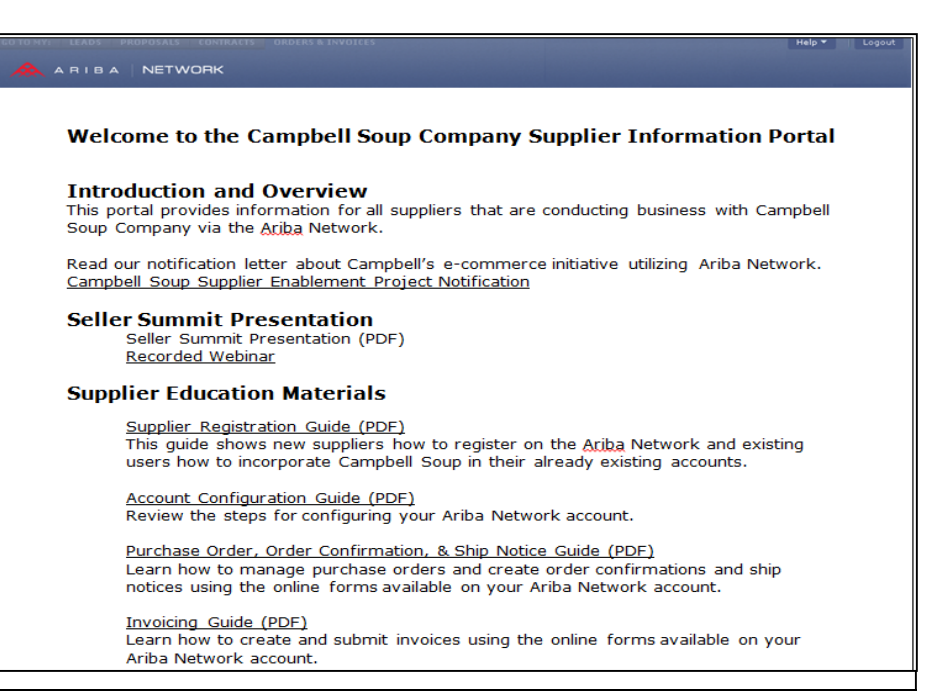

#### Training and resources and support numbers Useful links

#### **Useful Links**

- Ariba Supplier Membership page <u>http://www.ariba.com/suppliermembership</u>
- Ariba Network Hot Issues and FAQs <u>https://connect.ariba.com/anfaq.htm</u>
- Ariba Cloud Statistics <u>http://trust.ariba.com</u>
   Detailed information and latest notifications about product issues and planned downtime—if any during a given day
- Ariba Discovery <u>http://www.ariba.com/solutions/discovery-for-suppliers.cfm</u>
- Ariba Network Notifications <u>http://netstat.ariba.com</u>
   Information about downtime, new releases and new features

The Ariba Support number is 1-866-218-2155 and is used for technical issues and support POST go-live after a first transaction.

The Supplier Enablement Help Desk # is 1-800-974-4899 and is used for first-time enablement suppliers, account configuration, and anything prior to Go-Live and first PO/Invoice.

#### Supplier support post Go-Live Help Center

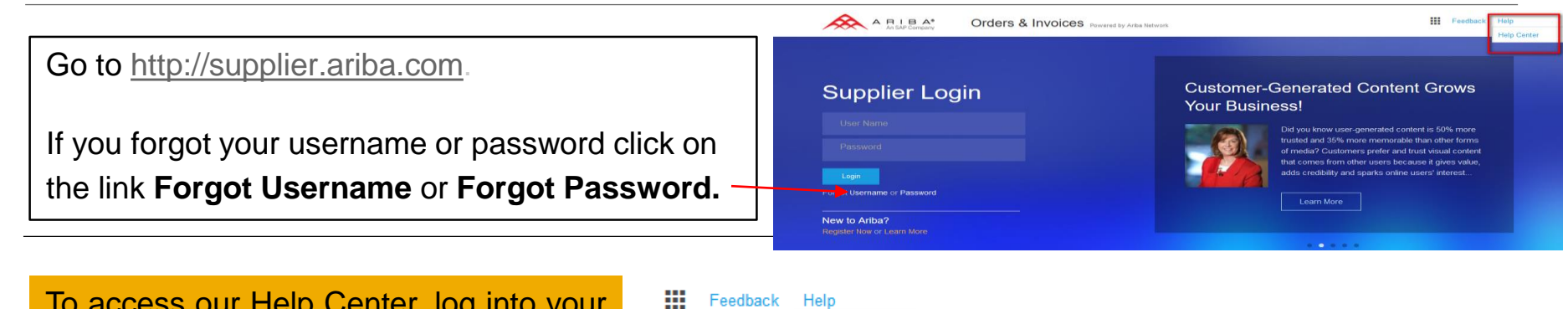

To access our Help Center, log into your account or go to <u>http://supplier.ariba.com</u>. Click the **Help** link in top right corner.

Click **Help Center** and go to **Support** section.

Search for any topic you would like to know more about. If none of the articles answers your query, click on **Create Online Service Request** button to contact our Customer Support.

Fill out our web form. Select Problem Type. Note Campbell Soup in the **Issue Description**.

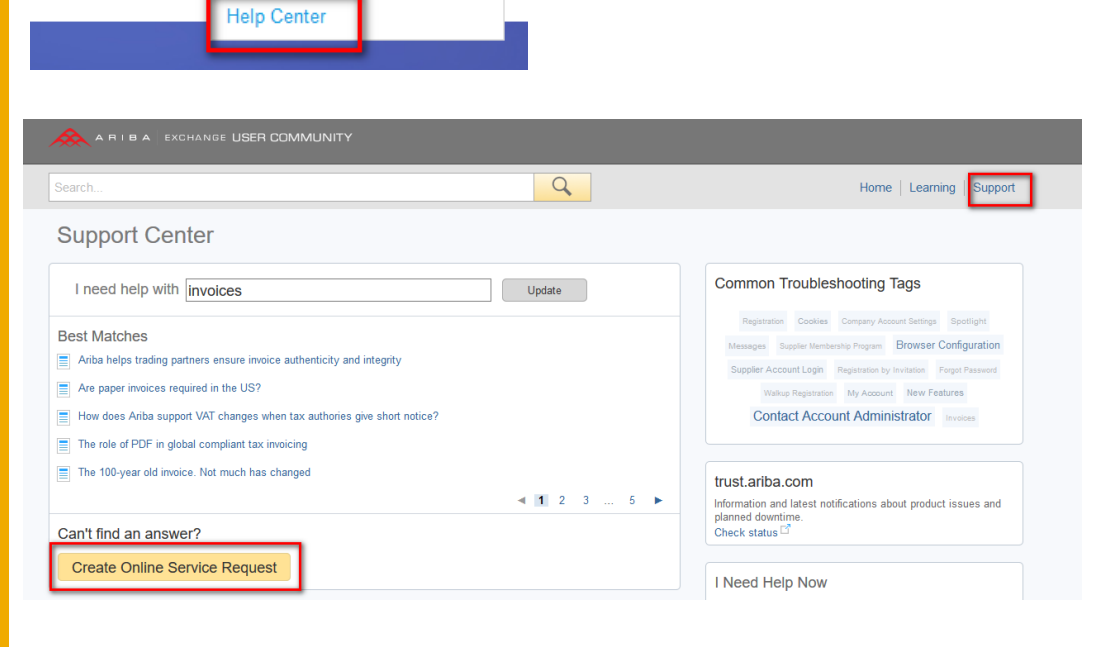